## Transfer Equity - Patron to Patron

Last Modified on 06/03/2025 9:29 am CDT

Equity value may be transferred from one Patron to another at *Transfer Equity / Transfer Equity*. This function only transfers one Certificate at a time. The receiving Patron must have a Certificate established where the value will be transferred. This process does not create a Stock Certificate.

| 🖳 Transfer Equity                |                             | - • •      |
|----------------------------------|-----------------------------|------------|
| Date 02/09/2024                  |                             |            |
| From                             |                             |            |
| <certificate #=""></certificate> | 2017-239873 Larry Baker     |            |
| Current Value                    | 403.31                      |            |
| Amount of Shares                 | 5 \$ Per Share 1            |            |
| То                               |                             |            |
| <certificate #=""></certificate> | 2017-AndBa Barry Anderson   |            |
| Current Value                    | 10000.00                    |            |
| After Value                      | 10005                       |            |
| Comment                          | Transfer with voting rights | ^          |
|                                  |                             |            |
|                                  |                             | × .        |
|                                  | Sa                          | ave Cancel |

## Process

- 1. Within Accounting, navigate to Patronage / Transfer Equity / Transfer Equity.
- 2. Enter the Date of the transfer. The system date defaults but may be changed if necessary.
- 3. In the *From* section, double-click in the *Certificate* # field and select the Certificate from which equity is being transferred in the *Select Stock Certificate* window.

**Note:** If the *Certificate #* is known, it can be manually entered. If a Stock Certificate number is entered that does not exist, a message appears that states *The from stock certificate number does not exist*. *Please enter a valid stock certificate number*.

- 4. Once a valid Certificate is selected or entered, the following read-only information is available:
  - The first and last name of the Patron associated with the stock.
  - The current dollar value of the stock is displayed in the Current Value field.
  - The \$ Per Value field displays the dollar value of each share of the selected stock.
- 5. Based on the \$ Per Share value, enter the Amount of Shares to be transferred.

**Example:** To transfer \$75 from the selected Certificate and the \$*Per Share* value is 1, enter 75 in the *Amount* of *Shares* field (*75 shares* \* \$1 value = \$75 equity transfer). However, if the \$*Per Value* is 25, enter 3 in the *Amount of Shares* field as it takes 3 shares to reach the \$75 value (*3 shares* \* \$25 value = \$75 equity transfer).

6. In the *To* section, manually enter or double-click in the *Certificate* # field and select the Certificate to which equity is being transferred in the *Select Stock Certificate* window.

**Note:** When manually keying the *Certificate #*, both *Active* and *Inactive* Stock Certificates can be entered in the field. However, when looking up the Certificate by double-clicking in the field, only *Active* Certificates are included in the *Select Stock Certificate* window. If the *To Certificate #* is not found in the look-up but is known to exist, check the Certificate is marked *Active* at *File Folder / Stock Certificates / Edit a Stock Certificate*.

7. Add *Comments* as needed and choose **Save**.

## **Posting Notes**

Upon saving the transaction, the following postings occur:

- On the From Stock Certificate, the # of Shares is reduced by the Amount of Shares entered on the Transfer Equity window. The Total \$ Value is then updated by multiplying the new # of Shares by the \$ Value Per Share.
  Note: If the total value is being transferred from the Stock Certificate, the Certificate is marked asInactive and the Date Closed is populated.
- On the *To Stock Certificate*, the *Total* \$ *Value* is replaced by the *After Value* from the *Transfer Equity* window. The new *Total* \$ *Value* is then divided by the \$ *Value Per Share* to calculate the new *# of Shares*.
- Two Stock History entries are generated one for the Stock Certificate transferring equity out and one of the Stock Certificate transferring value in.
- A General Journal Entry is posted to the current month.

| General Ledger<br>Entry | Debit                                                  | Credit                                            |
|-------------------------|--------------------------------------------------------|---------------------------------------------------|
| Transfers equity out    | Account on From Stock Class (Setup /<br>Stock Classes) |                                                   |
| Transfers equity in     |                                                        | Account on To Stock Class (Setup / Stock Classes) |